# Stembericht-authenticatie instellen

# Meervoudige authenticatie

#### **Beknopte handleiding**

### **Overzicht**

Het proces van inloggen op sommige AIG-toepassingen vereist nu een Multi-factor Authenticatie (MFA). Dit betekent dat elke keer dat een gebruiker inlogt, de aanmelding moet worden geverifieerd via een secundaire authenticatiemethode (mobiele applicatie, SMS of telefoongesprek).

- **OPMERKING:** De schermen in deze handleiding geven het standaardontwerp weer, maar het uiterlijk en gevoel kunnen enigszins variëren afhankelijk van de toepassing.
- **OPMERKING:** Voor vragen met betrekking tot de uitrol van multifactor-authenticatie, inclusief privacygerelateerde vragen, kunt u de <u>veelgestelde vragen</u> bekijken.

## Stembericht-authenticatie instellen

Stembericht-authenticatie biedt een authenticatiecode via een stembericht aan een door de gebruiker verstrekt telefoonnummer, dat vervolgens op de computer wordt ingevoerd om de aanmelding te verifiëren. Voor deze methode is geen mobiel apparaat nodig.

Zo stelt u stembericht-authenticatie in:

- 1. Klik op de knop **Setup (Instellingen)** in de optie **Voice Call Authentication (Stembericht-authenticatie)**.
- 2. Voer in het veld **Phone number (Telefoonnummer)** het telefoonnummer in waarop u de authenticatieoproep wilt ontvangen.
- 3. Voer zo nodig het toestelnummer in het veld **Extension (Toestel)** in.
- 4. Klik op de knop **Call (Bellen)**. Een telefoongesprek zal een authenticatiecode bevatten voor de installatie.

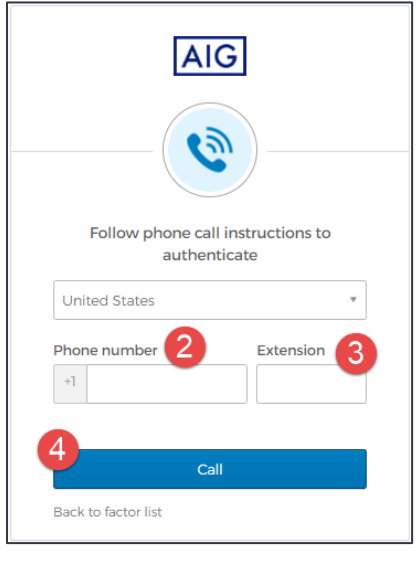

 Voer de code in het veld Enter Code (Code invoeren) in.
Klik op de knop Verify (Authenticeren). Voice Call Authentication (Stembericht-authenticatie) wordt weergegeven in de lijst Enrolled factors (Geregistreerde factoren).

| Follow phone call instructions to authenticate |   |
|------------------------------------------------|---|
| United States                                  | v |
| Phone number Extension                         |   |
| [+                                             |   |
|                                                |   |
| Calling                                        |   |
| Enter Code 5                                   |   |
| 51675                                          |   |
| 6                                              |   |
| Verify                                         |   |
| Back to factor list                            |   |

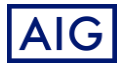